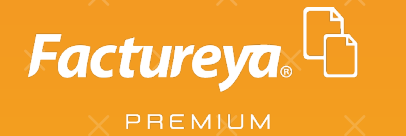

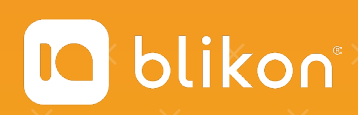

## Guía para Cancelación de CFDI

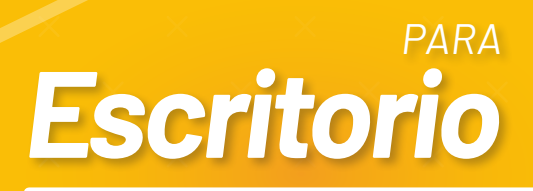

factureya.blikon.com 😿

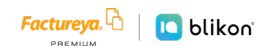

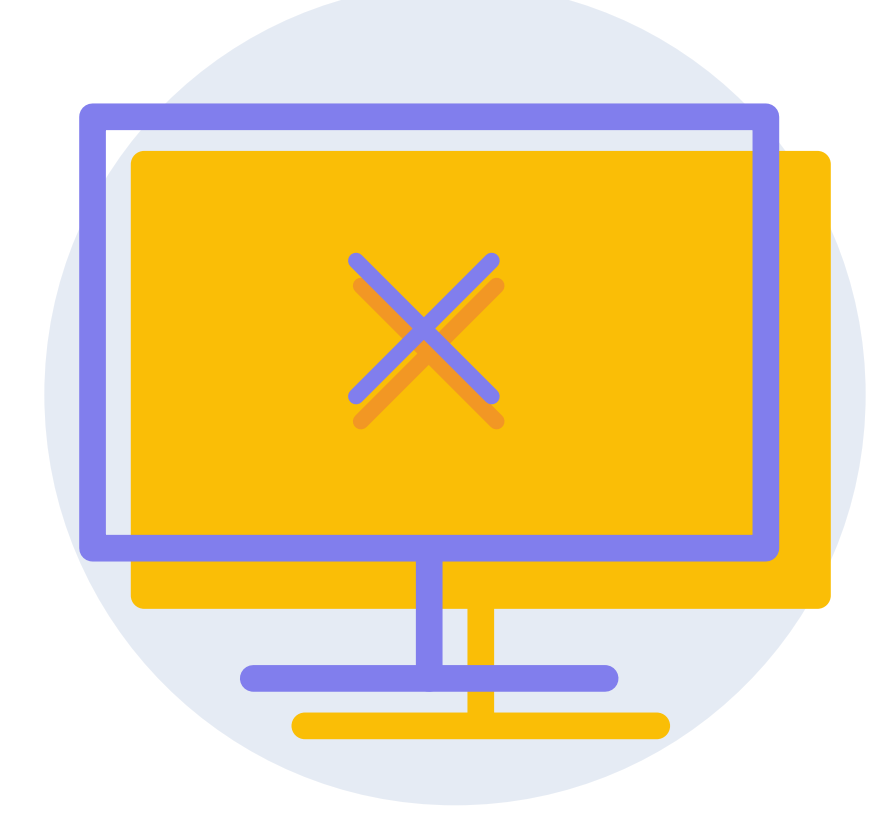

## → Para la cancelación de un CFDI en sistema escritorio seguirá el proceso siguiente:

1. Ingrese a su sistema, lado izquierdo dé clic en "Reportes" y dé clic en "Reportes Generales".

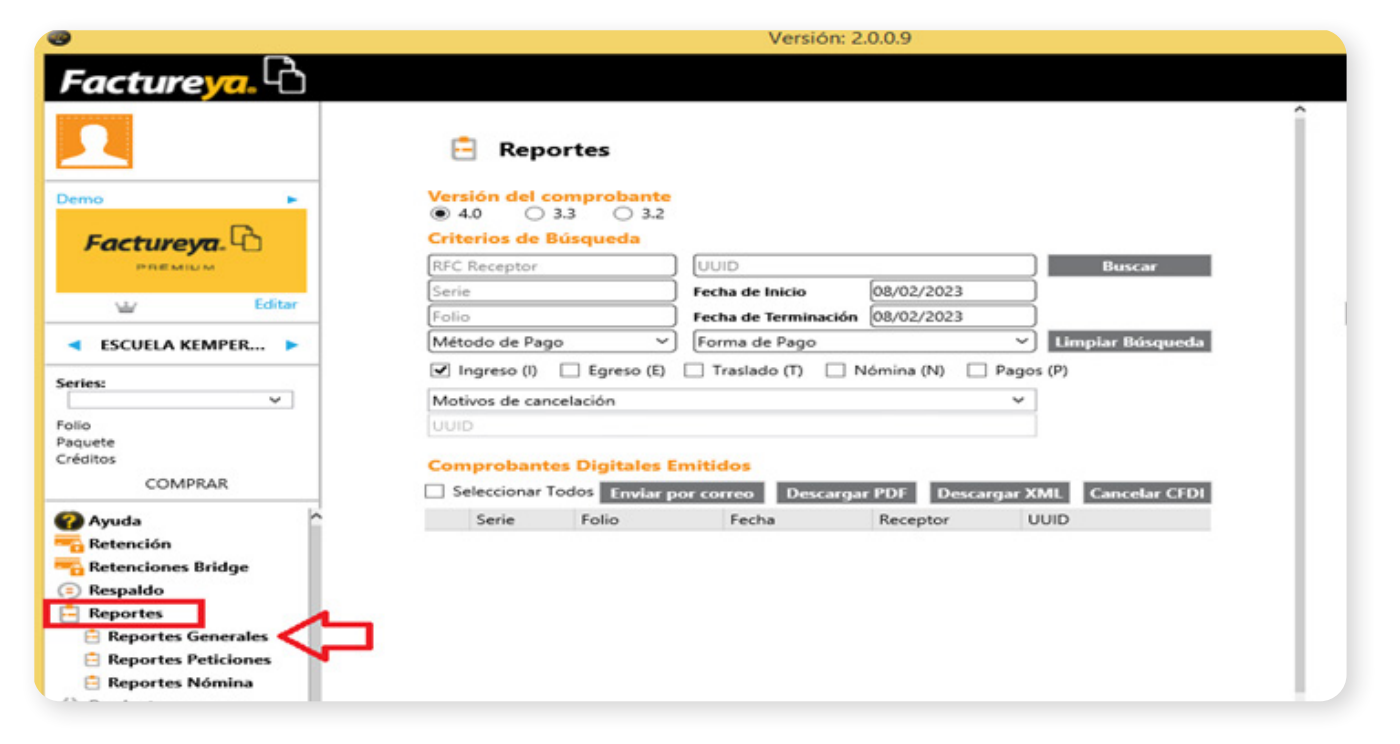

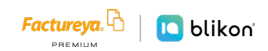

2. En el módulo "Versión del comprobante" deberá marcar la casilla acorde a la versión del CFDI que desea cancelar, ya sea 3.3 o 4.0; el sistema por defecto elige 4.0

| 3                                                                                                    | Versión: 2.0.0.9                                                                                                    |
|----------------------------------------------------------------------------------------------------|----------------------------------------------------------------------------------------------------|
| Factureya. 🖒                                                                                                    |                                                                                                    |
|                                                                                                    | E Reportes                                                                                                    |
| Demo                                                                                                    | Versión del comprobante                                                                                                    |
| Factureya.                                                                                                    | Criterios de Busqueda       RFC Receptor     UUID       Serie     Fecha de Inicio       08/02/2023                                                                                         |
| ✓ ESCUELA KEMPER ►                                                                                                    | Folio     Fecha de Terminación     (08/02/2023)       Método de Pago     Forma de Pago     Limpiar Búsqueda       Ingreso (I)     Egreso (E)     Traslado (T)     Nómina (N)     Pagos (P) |
| Series:                                                                                                    | Motivos de cancelación V                                                                                                    |
| Paquete<br>Créditos                                                                                                    | Comprobantes Digitales Emitidos                                                                                                    |
| COMPRAR                                                                                                    | Seleccionar Todos Enviar por correo Descargar PDF Descargar XML Cancelar CFDI                                                                                                    |
| <ul> <li>Ayuda</li> <li>Retención</li> <li>Respaldo</li> <li>Reportes</li> <li>Reportes Generales</li> <li>Reportes Peticiones</li> </ul> | Serie Folio Fecha Receptor UUID                                                                                                    |
| 🖹 Reportes Nómina                                                                                                    |                                                                                                    |

**3.** Se tiene varios criterios de búsqueda para ubicar el CFDI a cancelar, el recomendado es usar "Fecha de Inicio" y "Fecha de Terminación", se dará clic en la zona marcada del cuadro en color rojo para que despliegue el catálogo de búsqueda, este proceso lo hará con "Fecha de Inicio" y "Fecha de Terminación".

| 9                             |                            | Versión: 2           | 0.0.9             |                    |           |
|-------------------------------|----------------------------|----------------------|-------------------|--------------------|-----------|
| Factureya. 🖒                  |                            |                      |                   |                    |           |
| soporte1@factureya.co<br>m.mx | 📑 Reportes                 |                      |                   |                    |           |
| Demo 🕨                        | Versión del comprobante    |                      |                   |                    |           |
| Factureya. LD                 | Criterios de Búsqueda      | [                    |                   |                    |           |
| PREMIUM                       | RFC Receptor               |                      | Bu                | scar               |           |
| LL Editor                     | Serie                      | Fecha de Inicio      | 08/02/2023        |                    | _         |
| w contai                      | Folio                      | Fecha de Terminación | < + ► fe          | ebrero 2023        |           |
| ESCUELA KEMPER >              | Método de Pago 🗸           | Forma de Pago        | do lun. mar. mi   | ié. jue. vie. sáb. | úsqueda   |
|                               |                            |                      | 29 30 31 <b>1</b> | 2 3 4              |           |
| eries:                        |                            |                      | 5 6 7 8           | 9 10 11            |           |
| ~                             | Motivos de cancelación     |                      | 12 13 14 1        | 5 16 17 18         |           |
| olio                          | UUID                       |                      | 19 20 21 2        | 2 23 24 25         |           |
| aquete                        |                            |                      | 26 27 28 1        | 2 3 4              |           |
| réditos                       | Comprobantes Digitales E   | mitidos              | 5 6 7 8           | 9 10 11            |           |
| COMPRAR                       | Seleccionar Todos Enviar p | or correo Descarga   | PDF Descarg       | ar XML Cano        | elar CFDI |
| Ayuda                         | Serie Folio                | Fecha                | Receptor          | UUID               |           |
| Retención                     |                            |                      |                   |                    |           |

4. Una vez elegidas ambas fechas, abajo se marca el tipo de CFDI de las 5 opciones que aparecen: Ingreso=Factura/ Recibo de honorarios, Egreso=Nota de crédito, Traslado= Carta Porte, Nomina=Recibo de Nómina, Pagos= Complemento de Pago y damos clic en "Buscar", abajo arrojará los CFDI emitidos en ese periodo.

|             |                                                                         | tes                                                                         |                                                                                                    |                                                                                                    |                                                                                                    |
|-------------|-------------------------------------------------------------------------|-----------------------------------------------------------------------------|----------------------------------------------------------------------------------------------------|----------------------------------------------------------------------------------------------------|----------------------------------------------------------------------------------------------------|
| Vers<br>O 4 | <b>sión del cor</b><br>1.0                                              | nprobante<br>3                                                              |                                                                                                    |                                                                                                    |                                                                                                    |
| Crit        | erios de Bú                                                             | squeda                                                                      |                                                                                                    |                                                                                                    | Duran                                                                                                    |
| RFC         | Receptor                                                                |                                                                             |                                                                                                    | 61.05.0000                                                                                                    | Buscar                                                                                                    |
| Serie       | e                                                                       | Fe                                                                          | cha de Inicio                                                                                                    | 01/05/2022                                                                                                    | $\dashv$                                                                                                    |
| Folic       | >                                                                       | Fe                                                                          | cha de Terminación                                                                                                    | 08/02/2023                                                                                                    |                                                                                                    |
| [Mét        | odo de Pago                                                             | ~ [Fe                                                                       | orma de Pago                                                                                                    |                                                                                                    | Limpiar Búsqueda                                                                                                    |
| ✓ 1         | ngreso (l) 🗌                                                            | 🛛 Egreso (E) 🗌                                                              | Traslado (T) 🗌 N                                                                                                    | ómina (N) 🗌 Pa                                                                                                    | gos (P)                                                                                                    |
| 001         | 0                                                                       |                                                                             |                                                                                                    |                                                                                                    |                                                                                                    |
| Con         | nprobantes<br>eleccionar Toc                                            | Digitales Emit                                                              | <mark>idos</mark><br>orreo Descargar                                                                                                    | PDF Descarga                                                                                                    | r XML Cancelar CFDI                                                                                                    |
|             | nprobantes<br>eleccionar Toc<br>Serie                                   | Digitales Emit                                                              | idos<br>orreo Descargar<br>Fecha                                                                                                    | PDF Descargan                                                                                                    | r XML Cancelar CFDI<br>UUID                                                                                                    |
|             | aprobantes<br>eleccionar Toc<br>Serie<br>A                              | Digitales Emit<br>dos Enviar por c<br>Folio<br>1                            | idos<br>orreo Descargan<br>Fecha<br>2022-09-22 17:                                                                                                    | PDF Descarga<br>Receptor<br>XAXX010101000                                                                                                    | r XML Cancelar CFDI<br>UUID<br>B14EA785-7E57-7E57-7                                                                                                    |
|             | eleccionar Toc<br>Serie<br>A<br>A                                       | Digitales Emit<br>dos Enviar por c<br>Folio<br>1<br>2                       | idos<br>orreo Descargan<br>Fecha<br>2022-09-22 17:<br>2022-09-22 17:                                                                                                    | PDF Descargar<br>Receptor<br>XAXX010101000<br>XAXX010101000                                                                                                    | r XML Cancelar CFDI<br>UUID<br>B14EA785-7E57-7E57-7<br>BA3C8427-7E57-7E57-7                                                                                                    |
| Con         | eleccionar Toc<br>Serie<br>A<br>A<br>A                                  | Digitales Emit<br>dos Enviar por co<br>Folio<br>1<br>2<br>3                 | idos<br>orreo Descargan<br>Fecha<br>2022-09-22 17:<br>2022-09-22 17:                                                                                                    | PDF Descargar<br>Receptor<br>XAXX010101000<br>XAXX010101000<br>XAXX010101000                                                                                                    | r XML Cancelar CFDI<br>UUID<br>B14EA785-7E57-7E57-7<br>BA3C8427-7E57-7E57-7<br>2AE50268-7E57-7E57-7                                                                                                    |
|             | A<br>A<br>A<br>A                                                        | Digitales Emit<br>dos Enviar por co<br>Folio<br>1<br>2<br>3<br>4            | Fecha         2022-09-22         17:           2022-09-22         17:         2022-09-22         17:           2022-09-22         17:         2022-09-22         17:                                                                                                    | PDF         Descargat           Receptor         XAXX0101010000           XAXX0101010000         XAXX0101010000           XAXX01010101000         TES030201001                                                                                                  | Cancelar CFDI           UUID           B14EA7B5-7E57-7E57-7           BA3C8427-7E57-7E57-7           2AE5026B-7E57-7E57-7           099654C0-7E57-7E57-7                                                                     |
|             | A<br>A<br>A<br>A<br>A<br>A<br>A<br>A<br>A<br>A                          | Digitales Emit<br>dos Enviar por co<br>Folio<br>1<br>2<br>3<br>4<br>5       | Fecha           2022-09-22         17:           2022-09-22         17:           2022-09-22         17:           2022-09-22         17:           2022-09-22         17:           2022-09-22         17:           2022-09-22         17:           2022-09-22         17:           2022-09-22         17:           2022-09-22         17:                                                                                                    | PDF         Descargat           Receptor         XAXX0101010000           XAXX0101010000         XAXX0101010000           XAXX0101010000         XAXX0101010000                                                                                                 | XML         Cancelar CFDI           UUID         B14EA7B5-7E57-7E57-7           BA3C8427-7E57-7E57-7         2AE5026B-7E57-7E57-7           099654C0-7E57-7E57-7         048c0750-7E57-7E57-7                                |
| Con         | A<br>A<br>A<br>A<br>A<br>A<br>A<br>A<br>A<br>A<br>A<br>A                | Digitales Emit<br>Serviar por co<br>Folio<br>1<br>2<br>3<br>4<br>5<br>6     | Fecha           2022-09-22         17:           2022-09-22         17:           2022-09-22         17:           2022-09-22         17:           2022-09-22         17:           2022-09-22         17:           2022-09-22         17:           2022-09-22         17:           2022-09-22         17:           2022-09-22         17:           2022-09-22         17:           2022-09-22         17:           2022-10-07         18:           2022-10-07         19:                                                                                                    | PDF         Descargal           Receptor         XAXX0101010000           XAXX0101010000         XAXX0101010000           XAXX0101010000         XAXX0101010000                                                                                                 | XML         Cancelar CFDI           UUID         B14EA7B5-7E57-7E57-7           BA3C8427-7E57-7E57-7         2AE5026B-7E57-7E57-7           099654C0-7E57-7E57-7         048C0750-7E57-7E57-7           6C6380AF-7E57-7E57-7 |
|             | A<br>A<br>A<br>A<br>A<br>A<br>A<br>A<br>A<br>A<br>A<br>A<br>A<br>A<br>A | Digitales Emit<br>Enviar por co<br>Folio<br>1<br>2<br>3<br>4<br>5<br>6<br>3 | Eecha         Descargan           2022-09-22         17:           2022-09-22         17:           2022-09-22         17:           2022-09-22         17:           2022-09-22         17:           2022-09-22         17:           2022-09-22         17:           2022-09-22         17:           2022-09-22         17:           2022-09-22         17:           2022-09-22         17:           2022-09-22         17:           2022-09-22         17:           2022-09-22         17:           2022-09-22         17:           2022-09-22         17:           2022-09-22         17:           2022-09-22         17:           2022-09-22         17:           2022-09-21         18:           2022-09-22         19:           2023-01-31         14: | PDF         Descargal           Receptor         XAXX0101010000           XAXX0101010000         XAXX0101010000           XAXX0101010000         XAXX0101010000           XAXX0101010000         XAXX0101010000           XAXX0101010000         XAXX0101010000 | XML Cancelar CFDI<br>UUID<br>B14EA7B5-7E57-7E57-7<br>BA3C8427-7E57-7E57-7<br>2AE50268-7E57-7E57-7<br>099654C0-7E57-7E57-7<br>048C0750-7E57-7E57-7<br>6C6380AF-7E57-7E57-7<br>D4A3067A-7E57-7E57-7                            |

**5.** Un cambio que sufrió el esquema de cancelación es el uso de Motivos de Cancelación, a continuación se brinda una breve descripción de ellos, para mayor información recomendamos acudir con su contador para una explicación más amplia.

| ΜΟΤΙVΟ                                                                              | DESCRIPCIÓN                                                                                                    |
|-------------------------------------------------------------------------------------|----------------------------------------------------------------------------------------------------|
| <ul> <li>"01" Comprobante emitido con<br/>errores con relación.</li> </ul>          | Este supuesto aplica cuando la factura generada contiene<br>un error en la clave del producto, valor unitario, descuento<br>o cualquier otro dato, por lo que se debe reexpedir. En<br>este caso, primero se genera una nueva factura aplicando<br>la relación Tipo "04 – Sustitución de los CFDI previos"<br>y sustituye la factura a cancelar y cuando se solicita la<br>cancelación, se incorpora el folio de la factura que sustituye<br>a la cancelada. <u>Importante: Sólo en éste motivo deberá</u><br><u>declarar el UUID que sustituye.</u> |
| <ul> <li>"02" Comprobante emitido con<br/>errores sin relación.</li> </ul>          | Se aplica cuando la factura generada contiene un error en la<br>clave del producto, valor unitario, descuento o cualquier otro<br>dato y no se requiera relacionar con otra factura generada.                                                                                                    |
| <ul> <li>"03" No se llevó a cabo la operación.</li> </ul>                           | Se aplica cuando se facturó una operación que no se<br>concreta.                                                                                                    |
| <ul> <li>"04" Operación nominativa<br/>relacionada en la factura global.</li> </ul> | Este supuesto aplica cuando se incluye una venta en la<br>factura global de operaciones con el público en general y<br>posterior a ello, el cliente solicita su factura nominativa, lo<br>que conlleva a cancelar la factura global y reexpedirla, así<br>como generar la factura nominativa al cliente.                                                                                                    |

**6.** Marcará de lado izquierdo la casilla del CFDI a cancelar y en la parte superior elegirá uno de los 4 motivos de cancelación mencionados anteriormente.

| 🖹 Repo                                 | rtes                              |                                   |                 |                                      |
|----------------------------------------|-----------------------------------|-----------------------------------|-----------------|--------------------------------------|
| Versión del co                         | mprobante                         |                                   |                 |                                      |
| Criterios de Bi                        | isqueda                           |                                   |                 |                                      |
| RFC Receptor                           |                                   | UUID                              |                 | Buscar                               |
| Serie                                  |                                   | Fecha de Inicio                   | 01/05/2022      |                                      |
| Folio                                  |                                   | Fecha de Terminación              | 08/02/2023      |                                      |
| Método de Pago                         | ~)                                | Forma de Pago                     |                 | <ul> <li>Limpiar Búsqueda</li> </ul> |
| Motivos de cance                       | _] Egreso (E)<br>elación          | Iraslado (I)                      | Iomina (N) 🗌 Pa | gos (P)                              |
| Motivos de canc                        | elación                           |                                   |                 |                                      |
| 01 - Comproban                         | te emitido con                    | errores con relación              |                 |                                      |
| 03 - No se llevó :<br>04 - Operación n | a cabo la opera<br>ominativa rela | ación<br>cionada en una factura g | global.         | AL Cancelar CFDI                     |
| □ A                                    | 1                                 | 2022-09-22 17:                    | XAXX010101000   | B14EA7B5-7E57-7E57-7                 |
| ✓ A                                    | 2                                 | 2022-09-22 17:                    | XAXX010101000   | BA3C8427-7E57-7E57-7                 |
| A                                      | 3                                 | 2022-09-22 17:                    | XAXX010101000   | 2AE5026B-7E57-7E57-7                 |
| A                                      | 4                                 | 2022-09-22 17:                    | TES030201001    | 099654C0-7E57-7E57-7                 |

7. Una vez elegido el Motivo y el CFDI, se da clic en "Cancelar CFDI", arrojará una ventana donde nos preguntará si desea cancelar los CFDI seleccionados, recordando que por cada solicitud se descontará un crédito, se procede a dar clic en "Aceptar".

| 🖹 Reportes                     |                                                                            |                                                                                                    |                                                    |                                                 |                                                                      |  |  |  |  |  |
|--------------------------------|----------------------------------------------------------------------------|----------------------------------------------------------------------------------------------------|----------------------------------------------------|-------------------------------------------------|----------------------------------------------------------------------|--|--|--|--|--|
| Vers<br>04                     | s <mark>ión del con</mark><br>1.0                                          | n <mark>probante</mark><br>3                                                                                        |                                                    | Confirm                                         | ×                                                                    |  |  |  |  |  |
| Crite<br>RFC<br>Serie<br>Folio | erios de Bú<br>Receptor                                                    | ¿Desea cancelar los registros seleccionados?. Recuerde que el envío de solicitud de cancelación consume un crédito. |                                                    |                                                 |                                                                      |  |  |  |  |  |
| Méte                           | Método de Pago Aceptar Cancelar                                            |                                                                                                    |                                                    |                                                 |                                                                      |  |  |  |  |  |
| 03 -                           | 03 - No se llevó a cabo la operación  UUID Comprobantes Digitales Emitidos |                                                                                                    |                                                    |                                                 |                                                                      |  |  |  |  |  |
| □ Se                           | eleccionar Too                                                             | os Enviar por co                                                                                                    | rreo Descargar                                     | PDF Descarga                                    | XML Cancelar CFDI                                                    |  |  |  |  |  |
|                                | Serie                                                                      | Folio                                                                                                    | Fecha                                              | Receptor                                        | UUID                                                                 |  |  |  |  |  |
|                                |                                                                            |                                                                                                    | 2022 00 00 17                                      | 1/11/0/04/04/04/04/04                           |                                                                      |  |  |  |  |  |
|                                | A                                                                          | 1                                                                                                    | 2022-09-22 17:                                     | XAXX010101000                                   | B14EA7B5-7E57-7E57-7                                                 |  |  |  |  |  |
| □<br>✓                         | A<br>A<br>A                                                                | 1<br>2<br>3                                                                                                    | 2022-09-22 17:<br>2022-09-22 17:<br>2022-09-22 17: | XAXX010101000<br>XAXX010101000<br>XAXX010101000 | B14EA7B5-7E57-7E57-7<br>BA3C8427-7E57-7E57-7<br>2AE5026B-7E57-7E57-7 |  |  |  |  |  |

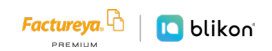

8. Al dar clic en Aceptar nos arrojará un mensaje, generalmente es: "Existen errores al Cancelar, por favor verifique el archivo LOG".

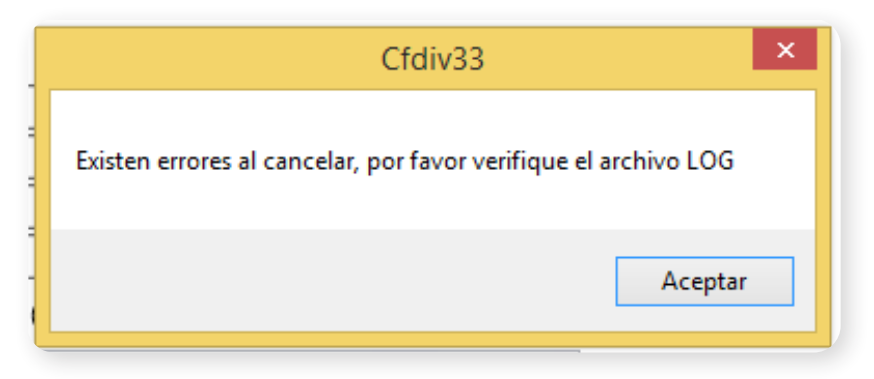

**9.** No tome en cuenta ese mensaje y vaya a la columna "Estado" moviendo la barra de desplazamiento en la parte inferior (marcada con flecha roja) ahí verifique si el CFDI muestra "Petición" significa que la solicitud enviada fue exitosa, ahora solo esperar 72 horas hábiles para cancelación automática o pedir al "Receptor" que acepte la solicitud desde el buzón del SAT, si aparece "Cancelado" entonces el CFDI se canceló en ese momento.

| JUID                   | Tipo Compr | Estado  | Moneda | Tipo Cambio | Subto  |
|------------------------|------------|---------|--------|-------------|--------|
| 14EA7B5-7E57-7E57-7E57 | 1          | Vigente | MXN    |             | \$ 2   |
| A3C8427-7E57-7E57-7E5  | 1          | Vigente | MXN    |             | \$ 111 |
| AE5026B-7E57-7E57-7E57 | 1          | Vigente | MXN    |             | \$ 2   |
| 99654C0-7E57-7E57-7E57 | 1          | Vigente | MXN    |             | \$ 5   |
| 48C0750-7E57-7E57-7E57 | 1          | Vigente | MXN    |             | \$ 5   |
| C6380AF-7E57-7E57-7E57 | 1          | Vigente | MXN    |             | \$ 111 |
| 4A3067A-7E57-7E57-7E5  | 1          | Vigente | USD    | \$ 18.20    | \$     |
|                        |            |         | TOTAL: |             | \$ 237 |
|                        |            |         |        |             |        |
|                        |            |         |        |             | >      |

**10.** En casos de CFDI que muestre "Petición" y hayan pasado las 72 horas hábiles para cancelación automática, busque nuevamente el CFDI en "Reportes generales" y dé clic derecho, le mostrará varias opciones, de las cuales elija "Estado del comprobante".

| omprobantes Digitales E    | mitidos    |                  |               |             |        |
|----------------------------|------------|------------------|---------------|-------------|--------|
| Seleccionar Todos Enviar p | or correo  | Descargar PDF    | Descargar >   | (ML Cancela | r CFDI |
| UUID                       | Tipo Compr | Estado           | Moneda        | Tipo Cambio | Subto  |
| B14EA7B5-7E57-7E57-7E57    | L          | Vigente          | MXN           |             | \$ 2   |
| BA3C8427-7E57-7E57-7E5     |            | Estada dal Carro | and the state |             | \$ 11  |
| 2AE5026B-7E57-7E57-7E57    |            | Oktober Anne     | probante      |             | \$ 2   |
| 099654C0-7E57-7E57-7E57    | 1          | Obtener Acuse    |               |             | \$     |
| 048C0750-7E57-7E57-7E57    | L          | Sincronizar Dato | S IVIOLIN     |             | \$ 5   |
| 6C6380AF-7E57-7E57-7E57    | I.         | Vigente          | MXN           |             | \$ 11  |
| 6C6380AF-7E57-7E57-7E57    | 1          | Vigente          | MXN           |             | \$     |

**11.** Le devolverá un recuadro similar al siguiente; cierre el mensaje y verifique que debió cambiar a "Cancelado".

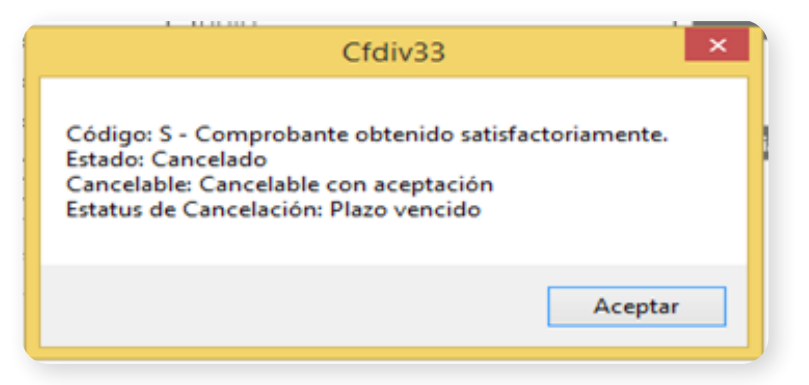

## **IMPORTANTE**

Recuerde que existen los comprobantes cancelables **CON aceptación** y **SIN aceptación**, los primeros quedan cancelados en 72 horas hábiles, o hasta que el Receptor acepte la petición desde el buzón tributario SAT; los segundos se cancelan de manera inmediata.

Puede conocer más detalles en: <u>https://www.sat.gob.mx/cs/Satellite?blobcol=urldata&blobkey=id&-</u> blobtable=MungoBlobs&blobwhere=1579314813045&ssbinary=true

## ¡Gracias!

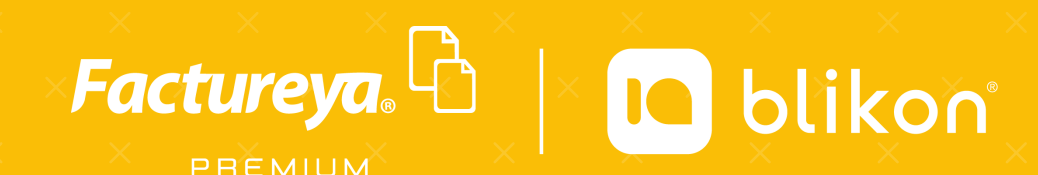

Factureya Premium® Facturación Electrónica para Todos